## 『施設空き情報.COM』 をご検討の施設担当者様へ

【当サイトの目的】

『施設空き情報.COM』は施設の【空室状況】や【待機の状況】をケアマネージャーや 病院の SW 等に情報提供することを目的として作られたサイトになります。 施設の高稼働運営、ケアマネ等の施設探しの効率化が本サイトの目的となります。

## 【料金に関して】

『施設空き情報.COM』における施設空き情報の提供に関して、施設側の金銭的負担は 一切ございません。

利用規約の第4条に料金の支払いに関する記載がございますが、こちらは今後の事業展 開を考慮しての記載となります。唯一支払いが発生するものとしてはご協賛(寄付)に 関するものがございます。

こちらは善意による当サイトへの応援であり、事業者様に支払いを求めるものではござ いません。

【利用上のお願い】

- 当サイトは正しい情報をケアマネ等にお届けすることで、信頼されるサイトにしてい きたいと考えております。
- 当サイトのご利用をご検討されている皆様には、正確な情報提供と迅速な情報修正を お願いしております。何卒、ご理解下さいますようお願い申し上げます。

【登録後の当方の介入に関して】

当方はサイト上での情報提供(プラットホームの提供)のみを行っております。ケアマ ネ等からの問い合わせには施設の皆様が直接ご対応頂き、そのまま入所につなげて頂い て問題ございません。他社のサイトのように紹介料等を請求することもございません。 また、入居対象者の個人情報を収集及び提供することもいたしておりません。

> SENA'S COMPANY 施設空き情報.COM 代表 森野 浩

『施設空き情報.COM』 新規登録方法

この度は施設空き情報.COM をご利用頂き誠にありがとうございます。 当サイトへの新規登録の手順は以下のとおりとなります。 登録手順に沿ってのご登録およびログインの実施をお願いいたします。

 当サイトにアクセス 以下の URL をクリックしてサイトにアクセス

施設空き情報.COM | ご高齢者と入居施設をつなぐ情報サイト (welfare-relations.com)

②「入所施設の方はこちら」をクリック サイト右上にある青色部分の「入所施設の方はこちら」をクリック

| 施設空き情報。COM (TOP)<br>ご高齢者と入居施設をつなぐ情報サイト  | Q 検索            | 🚯 お知らせ  | ● トピックス         | ☆協賛リンク            | 』 事業概要 | ≥ お問い合わせ | 利用規約   | ✔ 入所施設の方はこちら |            |
|-----------------------------------------|-----------------|---------|-----------------|-------------------|--------|----------|--------|--------------|------------|
|                                         |                 |         |                 | _                 |        | _        |        |              |            |
|                                         |                 |         | 安心              | して暮               | 暮らせ    | さる       |        |              | _          |
| CAR .                                   | 入               | 居施      | 設の情             | 青報を               | ご提     | 供しま      | す。     |              | ,          |
| Ch a f                                  | <b>)</b><br>入居を | を希望するこ  | 「高齢者・ご          | 家族と入居施            | 設をつなぐ  | 入居施設検索   | サイトです。 |              | e interest |
| As Charles                              | お近              | くの施設の   | 詳細・入居費          | 閏用・空室・谷           | 寺機状況・る | を調べることが  | できます。  | VI/ C        | (ZZ)       |
| ET CAL                                  |                 |         |                 |                   |        |          |        | - And -      |            |
|                                         | 7               | 「所施設    | <b>検索</b>       |                   |        |          |        |              | ,<br>)-    |
|                                         | 都               | 道府県     | へバレ C被系バタ.<br>市 | 2を押してくたさい         | 。<br>施 | 题種別      |        |              | í          |
| (A) (A) (A) (A) (A) (A) (A) (A) (A) (A) |                 | 部 道 府 県 | L               | 市区町村<br>(指定事業所番号) | :) #   |          | ~      | \$ (22.      |            |
| AST DE LE                               | ħ               | 施設名     |                 | 指定事業所番号           |        | 電話番号     |        | H/           |            |
|                                         | <u>i</u>        |         | 榆茎              |                   | 1.14   | 7.W K    |        | $\leq$ ()    |            |
|                                         | PL              | 5       |                 |                   | 20     | -91      |        |              |            |
|                                         | Л               |         |                 | 入所施設一覧            | 4256   |          |        |              |            |
| જ નિર્મા                                | 12              |         |                 |                   |        |          |        |              |            |

- ③ 「新規登録」
  - ・青字で表記されている「新規登録方法」をダウンロードをクリック ※印刷するか、PC に保存をして下さい。
  - ・内容を確認後、□新規登録方法を確認しました。に図を入れ、
    新規登録をクリック

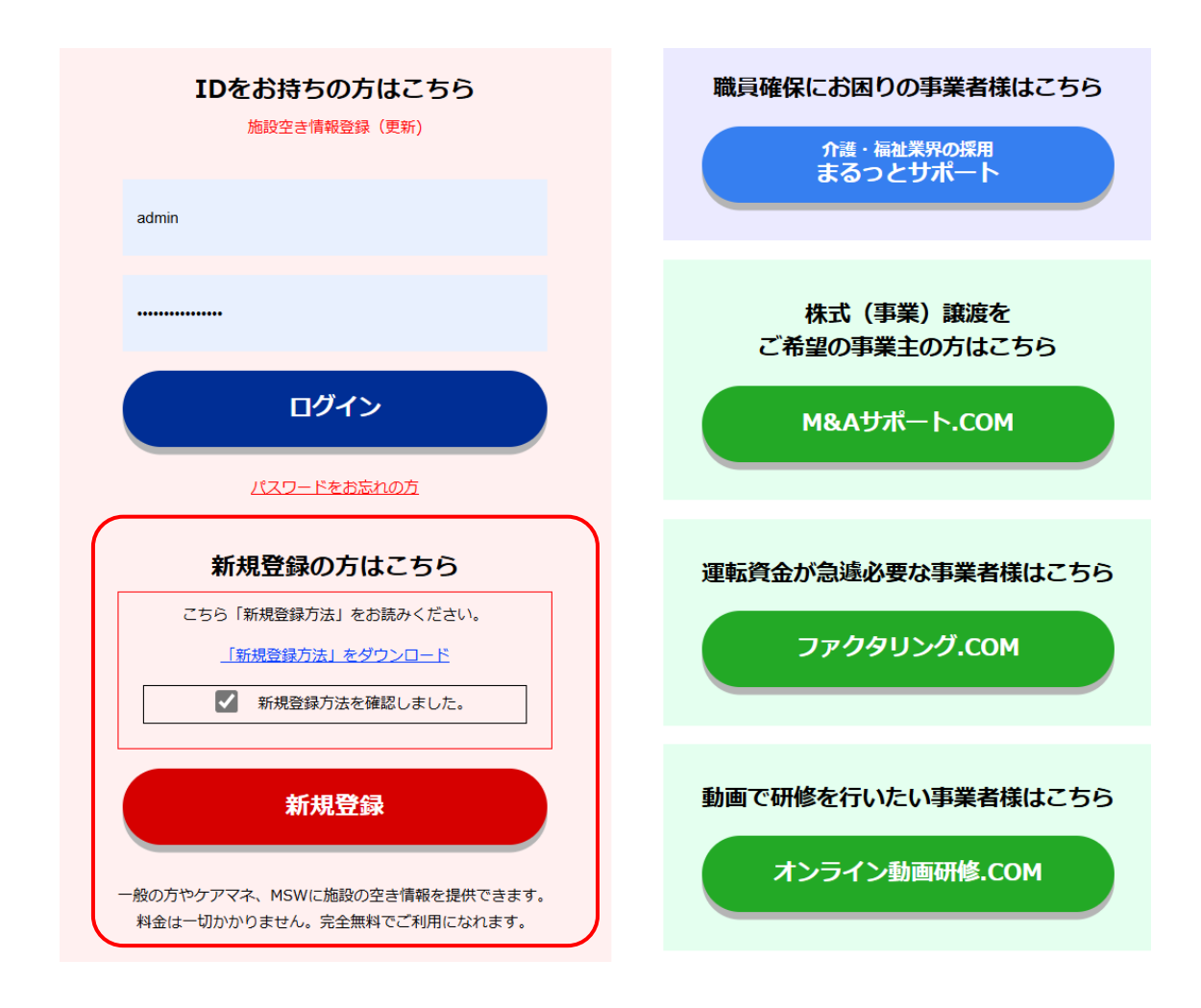

## ④ 登録情報の入力

|           | 施設空さ情報登録                                                                                                    |
|-----------|----------------------------------------------------------------------------------------------------|
| 基本情報      |                                                                                                    |
| 法人名 🔗     |                                                                                                    |
| 指定事業所番号 者 | ※当サイトにおけるログイン時のIDになります。お簡違いのないようご入力下さい。<br>指定事業所番号のない「有料老人木ーム」や「サービス付き高齢者向け住宅」は指定事業所番号の代わりに一 ()(イ<br>ン) を入れずに電話番号を入力下さい。 |
| 施設名 资源    |                                                                                                    |

- ・必要事項の入力
- ・最下部にある利用規約の内容をご確認頂き、「利用規約に同意します」に図を入れ 登録ボタンをクリック

※登録ボタンをクリックした時点でサイトに事業所の登録状況が反映いたします。

## ⑤ 登録後、すぐに行わなければならないこと

ご登録頂いたメールアドレス宛に次回ログイン時に必要となる ID・パスワードが記載され たメールが送付されます。発行された ID・パスワードは、登録日当日中に、サイトへログ インしない場合、無効となります。

登録完了メールが届きましたら、その日の内にサイトにアクセス頂き、ログイン作業を実施 下さいますようお願いいたします。

※初回のログインにはメール認証という手続きが必要になります。 初回のログインのみ、メール本文中にある URL からサイトにアクセス下さい。 メールに記載の URL からログインすることでメール認証が完了いたします。 メール認証完了後は、メールに記載の URL からサイトにログインできなくなります。 2回目以降のログインの際は、以下の URL からログインをお願いたします。 施設空き情報.COM | ご高齢者と入居施設をつなぐ情報サイト(welfare-relations.com)

> SENA'S COMPANY 施設空き情報.COM 代表 森野 浩